【オン資】 レセコン連携マニュアル (MEMO) 初めての方へ、取説テキスト ver2 A

- ※ レセコン頭書き重視で、 なるべくマイナンバー使わない。 Aプラン
- 1. 毎月1度、診療毎などに行う、保険証確認のやり方 (マイナンバー使わず)

【操作】は、頭書き画面で[F1]保険確認 →メニュー2番 ⇒ そして【取説2】へ

見て消しルール(資格結果の削除ルール) ※必ず、守ること
オン資から取込する要素があるか?で判断して、原則すぐ削除

【判断基準】 ※有効性が○×△で流れは大きく分かれる

残すべきもの → (有効性が〇でかつ、 異なる違う点が何かある それが保険変更すべきものか? ⇒ 残すケース【取説4】 例えば、所得区分が違うなど)

削除すべき(上記以外なら、削除する) ⇒ 無効×△は削除して【取説3】 削除の【操作】は、以下のとおり(※詳細な資格結果の表示で削除選ぶ)

資格結果をスクロールして最下部行まで下ると、そこに 「資格結果を削除する」というメニュー項目を選ぶ。

マイナカード保険を取込する (※マイナ所持してない場合は従来の紙 対応)
取込の流れとなるパターンは3つあります。

A. 新規患者さんの場合(70歳以上は高額療養費利用→限認提示)
B. 新しい保険へ変わった(所得区分は高額療養費利用→限認提示)

C. 例えば初診時から(最初から)保険情報に誤りがあった等

【操作】は、留意事項123を守って、以下の操作とする

留意1 取込は、 [F1]オン資というボタン名の状態のとき可能である。 留意2 取込操作の前には、マイナンバーをカードリーダで通しておく。 留意3 古い資格結果は消しておく事【取説2】で残すと古いのが出る。

 A. カルテ呼出しの画面で、(新規患者)ボタンを押して新患登録して 新患登録時の頭書き入力画面で、 →[F1]オン資ボタンを使う。
B. 新規カルテ(原簿複製)操作した後、 →[F1]オン資ボタンを使う。
C. 頭書きで[F2]修正をした後に、 →[F1]オン資ボタンを使う。

4. [F1]保険確認の2番で (保険情報の違い(所得区分の違い)) を発見とき 所得区分や負担割合が違うなど、何らかの違いが発見されたケース

取込の流れとなるパターンは2つ (※マイナンバーは使わない不要)

B.新しい保険状態に変わったなど(所得区分が変わった等)

C. 例えば初診時から(最初から)保険情報に誤りがあった等

【操作の手順】

- 留意1 【取説1】で、オン資から得た資格結果XMLが残してあること
  - B. 新規カルテ(原簿複製)操作した後、 →[F1]オン資ボタンを使う。 C. 頭書きで[F2]修正をした後に、 →[F1]オン資ボタンを使う。

ページ(1)